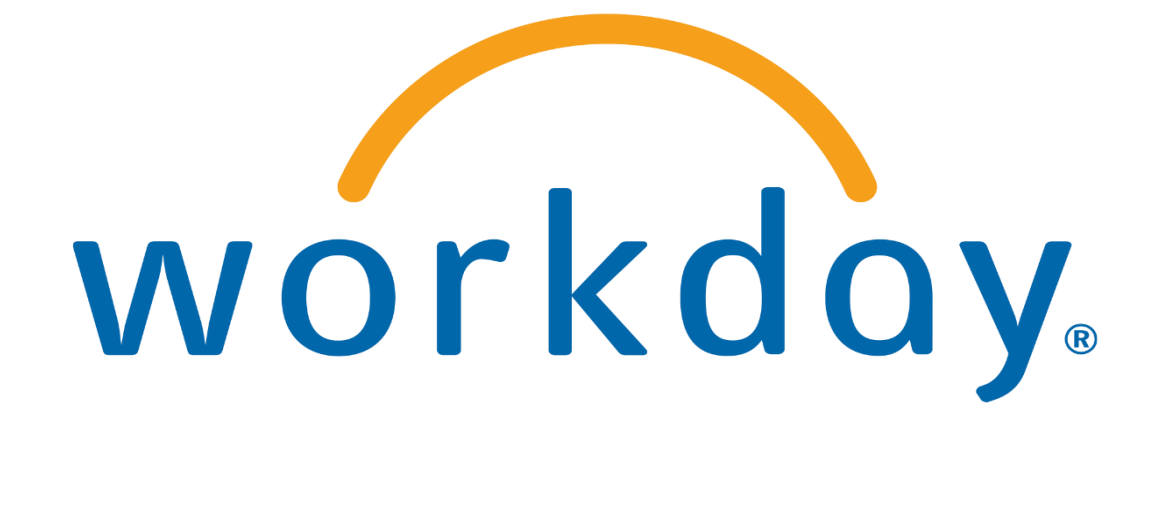

# Welcome to Kulzer – Your Onboarding Guide

## **Table of Contents**

| 1. |    | Welcome                                           | 3 |
|----|----|---------------------------------------------------|---|
| 2. |    | Your personal Onboardingpage                      | 4 |
| 3. |    | Language settings                                 | 5 |
| 4. |    | Your open Tasks                                   | 6 |
|    | 1. | Task: Complete Questionnaire: Further Information | 7 |
|    | 2. | Task : Important documents                        | 7 |
|    | 3. | Task: Entering personal information               | 8 |
|    | 4. | Task: Check Contact Information                   | 8 |
|    | 5. | Task: Entering your Bank Details                  | 9 |
|    | 6. | Task: Entering your Identification Number1        | 1 |
|    | 7. | Task: Add Documents1                              | 1 |
|    | 8. | + 9. Task: Add Photo and Emergency Contact1       | 2 |

## **1.Welcome**

#### Welcome to Kulzer!

This manual should help you enter all necessary information into our new staffing software Workday.

| $\sim$              |  |
|---------------------|--|
| workday.            |  |
| Username            |  |
| linda.sopira@us.com |  |
| Password            |  |
| •••••               |  |
| Sign In             |  |
| Change Password     |  |

First, you will receive two e-mails, which contains your login data. Please use them to log in. You will find the link to the website and your personal password.

|    | workday.                        |  |
|----|---------------------------------|--|
| PI | lease change your password      |  |
|    | Change Password<br>Old Password |  |
|    | New Password                    |  |
|    | Verify New Password             |  |
|    | Submit                          |  |

After you have entered the login data, you have to create a new password. Subsequently you will reach the start page of Workday.

# 2. Your personal Onboardingpage

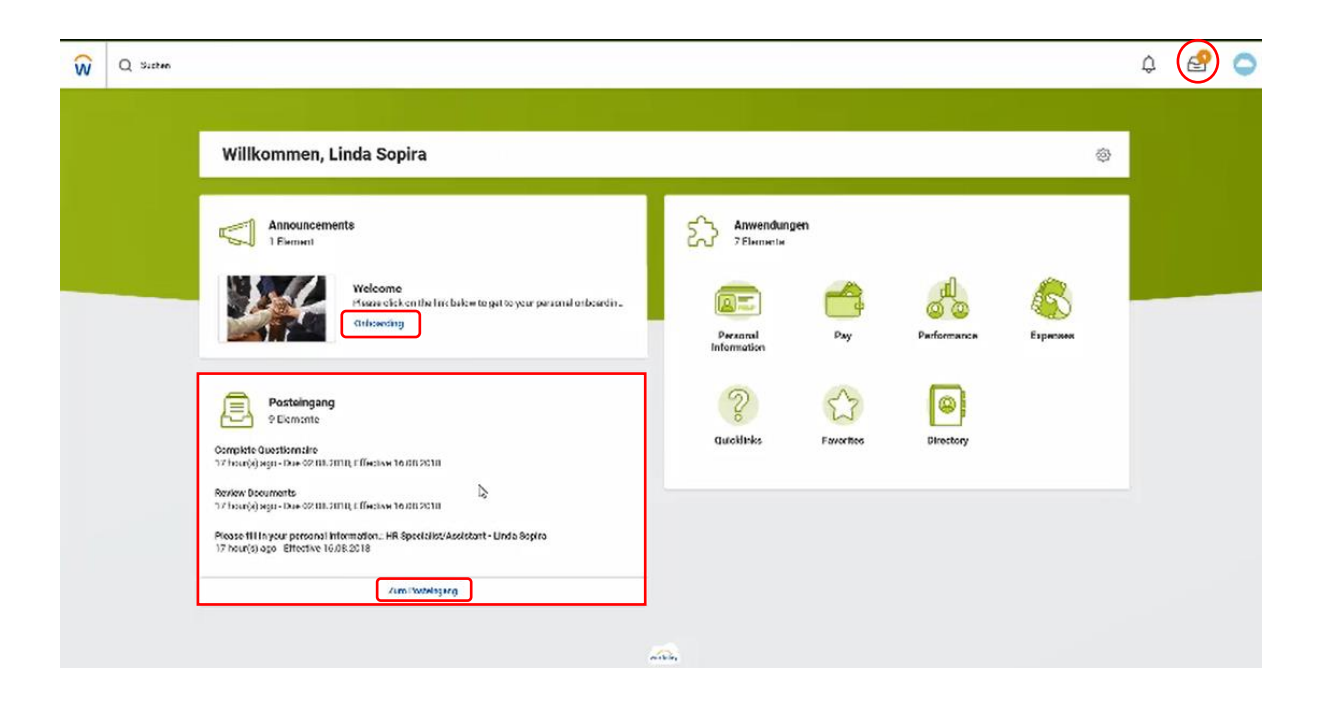

On the bottom left is your inbox, where your tasks are. You can reach this by clicking on the inbox or by clicking on the Icon on the top right.

#### Please click on the link 'Onboarding' above to reach your personal Onboardingpage.

We would like to introduce you to your onboarding site. Here our CEO Marc Berendes and the HR Management Andrea von Popowski welcome you. Below you will find useful contact information.

| ŵ | Q sizen                                                                                                    | ¢ 🔮 🔿               |
|---|----------------------------------------------------------------------------------------------------|---------------------|
|   | Onboarding                                                                                                    |                     |
| * | Welcome to Kuizer Comprisedions from car ECO Mee: Denvelse: Eick here for watch the voles Men workjer                                                                                                    |                     |
|   | We known to Kalend<br>Net trackone parary and the Kalen newn Belne yaartan i yn fan dy ni Kalen, we need some ped ni ang infantaison. They are partal yn contract. The intervalwan y su earsty which tasks are at . | Getting Started     |
|   | From My Manager                                                                                                    |                     |
|   | Crin Kuter           Hi, my name a XXX. I amyour new sugar new lager set. I am looking low and to ser cooperation.                                                                                                  |                     |
| 1 | People to Meet                                                                                                    | U%<br>Visir Regress |
|   | Helpful Contacts                                                                                                    | Que to Indian       |
|   | Andrew van Pozzanski<br>Baba Hool af Huran Taxanova: Seven w Yao Pancidon Kunan Rosanovo                                                                                                    | Sacial Media        |

The 'Getting Started' section refers to your open tasks in the inbox. Here you can see your progress.

## **3.Language settings**

For language settings please click on the icon on the top right. After that please click on 'my account' then on 'change settings' and here you can change the language from German to English.

|                                                                                                    |        | ¢ 🛃 👧                                                                     |
|----------------------------------------------------------------------------------------------------|--------|---------------------------------------------------------------------------|
| ← Onboarding                                                                                                    |        | Linda Sopira<br>Profi arcaigan                                            |
| Welcome to Kulzer<br>Compandetime frameur ECO More themadae Click have to watch the video<br>Metraconjer                                                                                                    |        | <ul> <li>C Home</li> <li>☆ Fano-iten</li> <li>C Metra-Benistra</li> </ul> |
| Welcome to Skilter!<br>Noe to welcome gos as part of the Kilker team Before you start your first day at Skiley, we need some prefirit asy information. They are part of your constant: The initian allows you easily which teaks are st | Gettin | Postumentation                                                            |
| From My Manager  Ern Kutze  Hy me mans a XXX. Lamyour new assers are. Lam looking forward to ser occeptention.  People to Meet  Solutivenae  Hund of Faming Development  Development                                                    |        | O%<br>Yijur Porgivez                                                      |
| Helpful Contacts                                                                                                    | Social | Go to holox<br>Media<br>Godor Entingreasters or our YouTube cu.           |
| Human Resources                                                                                                    |        | Rowe or Exercice provi                                                    |

|                                       | Ç                  | 6        | 9 ( | 2 |
|---------------------------------------|--------------------|----------|-----|---|
| 4                                     | Mein Ben           | utzerkon | to  |   |
| Attrack                               | ki fistorie enzoig | m        |     | ^ |
| Kermo                                 | art át darn        |          |     |   |
| Kentro                                | artfragen verweit  | in .     |     |   |
| System                                | cing allung on an  | dens     |     |   |
|                                       | ~                  |          |     |   |
| in                                    |                    |          |     |   |
|                                       |                    |          |     |   |
|                                       |                    |          |     |   |
|                                       |                    |          |     |   |
| · · · · · · · · · · · · · · · · · · · |                    |          |     |   |

.

| N Q:              | Sicted                        |                                   |                 |   |  |
|-------------------|-------------------------------|-----------------------------------|-----------------|---|--|
| Chang<br>linda.so | <b>je Pref</b> i<br>pira⊚us.c | e <b>rences</b><br>om / Linda Sog | bira            |   |  |
| Global P          | reference                     | s                                 |                 |   |  |
| Default Locale    |                               | Deutsch (Deutschland)             | • de_DE         |   |  |
| Preferred Loo     | ek:                           | Workerswellen                     | •               |   |  |
| Default Displa    | Language                      | Deutsch (Deutschland)             |                 |   |  |
| Freterred Die     | stay Language                 | Engoli                            | *               |   |  |
| Celect Times      | -                             | Perfatoreation                    | 0               |   |  |
| Defadi Carrer     | icy                           | Deutech (Deutech)                 | n (Deutechiand) |   |  |
| Preferred Cur     | NUTCY                         | ing'ah J                          | 1               |   |  |
| Search P          | Preference                    | es                                |                 |   |  |
| Preferred Sea     | reh Category                  |                                   | :=              |   |  |
| Account           | Preferen                      | ces                               |                 |   |  |
| Mobile Carrier    |                               |                                   |                 | = |  |
| Preferred Hoe     | 10 PLOS                       |                                   |                 | = |  |
| Simplified Vie    | w                             |                                   |                 |   |  |
| Stow Happen       | tee layout fee pr             | terfta 🗌                          |                 |   |  |
| Workflo           | w Prefere                     | nces                              |                 |   |  |
| ок                |                               | Abbrechen                         |                 |   |  |

# 4.Your open Tasks

Please click on the Icon on the top right to complete your open tasks.

| Q Sutten                                                                                                    |                                                                                                | ¢ 🔞 🗢                           |
|----------------------------------------------------------------------------------------------------|------------------------------------------------------------------------------------------------|---------------------------------|
| Inbox                                                                                                    |                                                                                                |                                 |
| Actions (9) Archive                                                                                                    | Complete Questionnaire 'Employement data' for Onboarding for Linda Sopira                      | 4 ④ ご                           |
| Veving Al o Sen by Neven o                                                                                                   | 21 houring age - Dire 02.08.2018; 505;c14; 16:08:2018                                          |                                 |
| Complete Questionnaire                                                                                                    |                                                                                                | l o complete these              |
| 16.08.2016                                                                                                    | Îmployement data                                                                               | tasks we ask you to             |
| Review Documents<br>21 hounja ago - Due d2.03.201 R Effective 🗠                                                              | Please answer the following questions. This questionnaire is part of your employment contrast. | read the instruction a          |
| Pfrass fill in your personal information: HR<br>Special StVAssistant - Linda Sopira                                          | 1. Beh Nane                                                                                    | the top to each task carefully. |
| Picase check your home contact details: HR<br>Special strassistant - Linda Sopira 🔅<br>21 knunje) ego - Effective 16.05.2010 | 2.1 De you read a wark gemit for an en ployareat, inGermany, IRoya (red)                       |                                 |
| Payment Election Confilment Event 21 hour(s) ago-12ae 62 81 2010                                                             | <ul> <li>Yes</li> <li>No</li> </ul>                                                            |                                 |
| Edit Government IDa 🔅<br>21 Inter(s) agos Dua 02.03.2018                                                                     | 3.1 What type of hearth Insumme do you in ter? (Regures)                                       |                                 |
| Add Documents<br>21 houn(s) ago - Due 02.09.201 R Effective 🔅<br>16.09.2018                                                  | O Diále.<br>O Prinste                                                                          |                                 |
| Add Photo to your Workday Profile<br>21 hour(s) ago - Duo 02:08:2018; Effective 🖄<br>16:08:2018                              | 4.3 You you a member of any superansualism bund? (Regimed)                                     |                                 |
| Change Emergency Contacts                                                                                                    | Salarnt Save for Later Abbrechen                                                               |                                 |

You will see all tasks in a list on the left side of the screen. The tasks assigned for you depending on your employment.

### **1. Task: Complete Questionnaire: Further Information**

Complete Questionnaire 'Employement data' for Onboarding for Linda Sopira

| Employerment                  | tata                                                                   |                           |                                                                                                    |
|-------------------------------|------------------------------------------------------------------------|---------------------------|----------------------------------------------------------------------------------------------------|
| Plenne antw<br>1. Seda Ku     | er the following questions. This questionnairs is part of your er      | ployment contract.        | The first task is about<br>further information of hiring,<br>which are part of your em-<br>ployment contract. Please |
| 2.1 Dayson                    | need a work premit for an employment, indemany, (Reguired)             |                           | und submit it.                                                                                                    |
| 11 Strey<br>() The<br>() Priv | ype of hearth insurance do you have? (Required)<br>Am<br>obc           |                           |                                                                                                    |
| 4.1 An you<br>Balanci         | a menternt wy superansatius hud? (log rec)<br>Seve for Later Abbrechen |                           |                                                                                                    |
|                               |                                                                        | If you would like to dis- |                                                                                                    |
| completed a task.             |                                                                        | cara the chines.          |                                                                                                    |
| ·                             | If you would like to continu another time.                             | e a task at               |                                                                                                    |

#### 2. Task : Important documents

| ocuments             |                                                                                                    |                                            |
|----------------------|----------------------------------------------------------------------------------------------------|--------------------------------------------|
| Document 📑 A         | tehioritung                                                                                                    |                                            |
| Decemont             | Varhalteninsten                                                                                                    |                                            |
| Signature Statement  | Hier mit bestiëtige ich, dans ich den Verheltenskodes (Band Miez 2015) gelesen habe. Über die dort in Bezog genummenen Richtlinien* verde ich n<br>umerzüglich nach Aufnahme meiner Tätigheit informieren. Änderungen des Verhaltenakodes selbst oder der Richtlinien*, auf die im Kalzer Portal och<br>In gedigneter Form hingsviesen wird, werde ich verfolgen und mich stets über den skituellen Stand informiere halten. Wenn und soweit ich inholtlich<br>verde ich mich uwerzüglich mit der Personal- oder Rechtsabteflung in Verbindung setzen, um etwatge Unifarheiten auszuräumen,<br>Ich verpflichten mich, den Verhaltenskodes jederzeit einzuhalten. | iich<br>Ier anderwiitig<br>Ie Fragen habe, |
| lidgree              |                                                                                                    |                                            |
| Decument             | Yotundeliketalinvety                                                                                                    |                                            |
| Séperature Statement | Sie nurden in diesem Dokument auf das Datengaheimsis nach Maßgabe des Art. 5 der Datenschutzgrundverordnung (05-GVD) Vm. Art 24 05-GVT<br>und auf die Straßbarkeit von Verzißlen hingewissen:<br>Eis ist ihne nurtersagt, presonanbezogene Daten unbefagt zu einem anderen als dem zur jeweißgen nichtmäßigen Aufgabenefüllung gehörenden z<br>verziheiten, Indersondere Umbefagten bekanntzugeben, zugänglich zu machen oder sonst zu nutzen. Ihre Verziheitnung auf die Vertraulschkeit best                                                                                                    | ) verpflichtet<br>weck zu<br>aht auch nach |
|                      | ver seinng ung ihrer i kingest tom.<br>Verställe kleven ggl. nuch Art 82 DS-GVD und anderer einschlägiger Rechtevorschnitten mit Celd- oder Freiheitestrale geehndet werden.                                                                                                    | We                                         |
| I AUIOC              | 9                                                                                                    | the                                        |
|                      |                                                                                                    | stan                                       |
|                      |                                                                                                    | mer                                        |

We ask you to confirm the receipt and understanding of the documents.

## 3. Task: Entering personal information

|                                                                                                    | ٩ | ß  | 0  |
|----------------------------------------------------------------------------------------------------|---|----|----|
|                                                                                                    |   |    |    |
| Please fill in your personal information. Onboarding for Linda Sopira                                                                                                    | ŵ | 60 | £7 |
| 21 hourisi ago - 68 out + 16.08.2018                                                                                                    |   |    |    |
| Please and your personnal information (gender, date of hirth, nationality, city of hirth, nourity of hirth, meetal Status)<br>To edit the information click on the limit penel at the appropriate section.<br>Click on "Submit" to complete the Task. |   |    |    |
| Change Personal Information                                                                                                    |   |    |    |
| Gender                                                                                                    |   |    | ~  |
| Gaster #                                                                                                    |   | (  | Q. |
| Date of Birth                                                                                                    |   |    |    |
| Saca at fileth w                                                                                                    |   |    | 1  |
| Age                                                                                                    |   |    |    |
| Place of Birth                                                                                                    |   |    |    |
| Salemit Sarce for Later Schließen                                                                                                    |   |    |    |

Please enter your personal information by clicking on the pen.

#### 4. Task: Check Contact Information

| 21/bon(s) ago: Effective: 16.08.0018                                                                                                    |                                |
|----------------------------------------------------------------------------------------------------|--------------------------------|
| Please review your home contact information. If you like to add some additional information please feel free to do so.<br>No personal information will be visible for others, except the HR employees.<br>Afterwards please click on "Submit" |                                |
| Change Home Contact Information                                                                                                    |                                |
| Address                                                                                                    |                                |
| Hinzufrigen                                                                                                    | Please check and complete your |
| Phone                                                                                                    | personal contact information.  |
| 756may<br>38                                                                                                    |                                |
| Planes<br>L'estato de la contra de (Subarche)                                                                                                    |                                |
| Visiki fiy<br>Duage                                                                                                    |                                |
| Sailernat Sarve für Latter Schließen                                                                                                    |                                |

## 5. Task: Entering your Bank Details

|                                                                                  |                                                                                   | ¢ 🛃     | 0 |
|----------------------------------------------------------------------------------|-----------------------------------------------------------------------------------|---------|---|
|                                                                                  |                                                                                   |         |   |
|                                                                                  |                                                                                   |         |   |
|                                                                                  |                                                                                   |         |   |
| Manage Payment Elections                                                         |                                                                                   | 6 @ C 3 | 2 |
| 21/how(s) ago - Duc 02.08.2018                                                   |                                                                                   |         |   |
|                                                                                  |                                                                                   |         |   |
| On this page, please only click on "Ok". All settings are already a<br>Not page: | djunted.                                                                          |         |   |
| Please click on "Add account" to add your bank account. Please                   | fill in the bank name, name of theaccount holder, IBAN, bank identification code. |         |   |
| The account type is always "checking".                                           |                                                                                   |         |   |
|                                                                                  | 0                                                                                 |         |   |
| Mader Links Control                                                              |                                                                                   |         |   |
| Mant County Demany                                                               |                                                                                   |         |   |
| Mad Campor EUR                                                                   |                                                                                   |         |   |
|                                                                                  |                                                                                   |         |   |
| Preferred Payment Method                                                         |                                                                                   |         |   |
| lapense Payments * X Dirox Dopusit                                               |                                                                                   |         |   |
| Account Setup                                                                    |                                                                                   |         |   |
| Worker Unde Scolne                                                               |                                                                                   |         |   |
|                                                                                  |                                                                                   |         |   |
| Account information                                                              | Additional Information                                                            |         |   |
| Goosurt Nickneme (optional)                                                      | Dranzh Neme                                                                       |         |   |
| Goosant Type O Checking                                                          | Name Os Account                                                                   |         |   |
| Szutnes                                                                          | F. 515 (187)                                                                      |         |   |
| Abbrechen                                                                        |                                                                                   |         |   |

1. Step: Click OK and you will reach the next page.

| Manage F                                             | ayment Elections                                                               |                                                              |                                    |                          |                           |
|------------------------------------------------------|--------------------------------------------------------------------------------|--------------------------------------------------------------|------------------------------------|--------------------------|---------------------------|
| 21hou(s) ogo - Du                                    | e 02.08.2018                                                                   |                                                              |                                    |                          |                           |
| On this page, ple<br>Next page:<br>Please click on " | ase only click on "Ok". All settings as<br>'Add account" to add your bank acco | re already adjusted.<br>unt. Please fill in the bank name, n | ame of theaccount holder, IBAN, be | ank identification code. |                           |
| The account typ                                      | e is always "checking".                                                        |                                                              |                                    |                          |                           |
|                                                      |                                                                                |                                                              | 0                                  |                          |                           |
| Weeker                                               | Linda Sapiro                                                                   |                                                              |                                    |                          |                           |
| Detault Country                                      | Cernary                                                                        |                                                              |                                    |                          |                           |
| Delault Currency                                     | EUR                                                                            |                                                              |                                    |                          |                           |
| Status                                               | In Progress                                                                    |                                                              |                                    |                          |                           |
| Last Updated                                         | 1708.2018 13945                                                                |                                                              |                                    |                          |                           |
| - No secontes                                        | urd                                                                            |                                                              |                                    |                          | 2. Step: Add your Account |
| Add j                                                | · .                                                                            |                                                              |                                    |                          | by clicking Add           |
| Payment Election                                     | \$ 18cment                                                                     |                                                              |                                    |                          |                           |
|                                                      |                                                                                | Pagnicat E                                                   | leotiona                           |                          |                           |
| PayType                                              | Payment Type                                                                   | Account Surber                                               | Cettribution                       |                          |                           |
| Espanza Neumani                                      | te Elsans Paavas B                                                             |                                                              | Shine                              | - P.                     |                           |
| A                                                    | Abhrenhen                                                                      |                                                              |                                    |                          |                           |

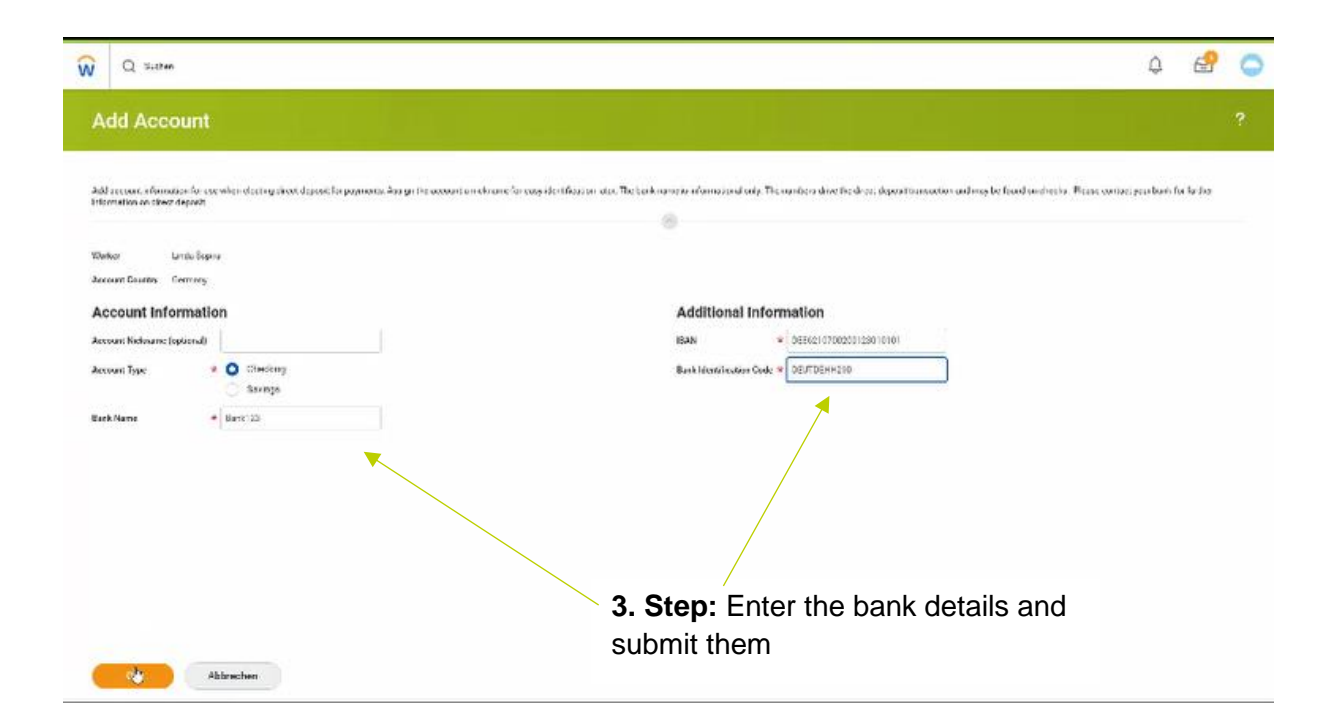

| Edit Government IDs Linda Sopira answe     22bound op- 0:c 20.01 2014     Please read the first Discussion of "Propose ID" and add a column at Tectional ID" by cloiding on the cores. Fills Country, National ID Type, and the appropriate identification member of the instruction care-fully.   Proposed IDS   Proposed IDS   Proposed IDS   Image: Structure ID to 1 the instruction ID Type   Comment ID 1 Type   Image: Structure ID to 1 the instruction ID Type   Provide IDS   Image: Structure ID to 1 the instructure ID Type   Provide IDS   Image: Structure ID to 1 the instructure ID Type   Provide IDS   Image: Structure ID to 1 the instructure ID Type   Provide IDS Image: Structure ID Type Image: Structure ID Type <th></th> <th></th> <th></th> <th></th> <th></th> <th></th> <th>\$ E (</th> <th></th>                                                                                                    |                                                                                                    |                                                                                                    |                                                                                   |                                                                              |                                 |                             | \$ E (                                                                                                    |                                                                                        |
|----------------------------------------------------------------------------------------------------|----------------------------------------------------------------------------------------------------|----------------------------------------------------------------------------------------------------|-----------------------------------------------------------------------------------|------------------------------------------------------------------------------|---------------------------------|-----------------------------|----------------------------------------------------------------------------------------------------|----------------------------------------------------------------------------------------|
| 22box/digg: 0x-02012012         Present dig bank bit Types to the table basks: "The TIP (Descer, 1419) and add a column at "Tablenal ID" by clicking on the cross. Fill in Country, National ID Type, and the appropriate identification member.         Citics on Subscription Track.         Citics on Subscription Track.         Citics on Subscription Track.         Citics on Subscription Track.         Citics on Subscription Track.         Cities on Subscription Track.         Cities on Subscription Track.                                                                                                    | Edit Governn                                                                                                    | nent IDs Linda Sopira 🛲                                                                                                    | ar)                                                                               |                                                                              |                                 |                             | ☆ © ご                                                                                                    |                                                                                        |
| Please add lately ID Types to the table below "The type of Social leaves are to whether (SYNR).       Please add add a column of "Reported IDs" by clicking on the cross. Fillin Country, National ID Type, and the appropriate identification number.       Please read the instruction care-fully.         With an "Subject The complete busices."       Previous IDs       Please add both ID Type.       Please add both ID Types to the table below. "Tax ID (Steuer-IDNr) and Social Insurance Number (SYNR).       Please add both ID Types to the table below. "Tax ID (Steuer-IDNr) and Social Insurance Number (SYNR).                                                                                                    | 22 hour(s) ago - Due 02.0                                                                                                    | 8.2018                                                                                                    |                                                                                   |                                                                              |                                 |                             |                                                                                                    |                                                                                        |
| Non-marked UDS: 15 Non-vert       Total and the state of the state of | Please add both ID Ty<br>To do so, please go to<br>Other fields can rema<br>Click on "Submit" to c<br>Notification: The Tex<br>If there the favorit for | pas to the table below -Tax ID (Steam-<br>the section of "Proposed IDs" and ade<br>in empty.<br>emplete the Task.<br>ID consists of eleven characters.<br>we assigned to you yee, please enter B | ldR/) and Social Inverse<br>Ja column at "Notional IC<br>IN DODDDD II ODD ar your | na Number (SVNR).<br>Ds" by elicking on the cro<br>o Social Inscrement Atumb | ss. Fillin Country, National IC | Type, and the appropriate i | identification member.                                                                                                    | Please read the<br>instruction care-<br>fully!                                         |
| Please add both IL<br>Types to the table<br>below -Tax ID<br>(Steuer-IDNr) and<br>Social Insurance<br>Number (SVNR) a                                                                                                    | Proposed IDs                                                                                                    |                                                                                                    |                                                                                   | 0                                                                            |                                 |                             |                                                                                                    | . on y .                                                                               |
| Additional descentiment Do Generation                                                                                                    | Proposed IDs<br>National IDs 11 invest                                                                                                    | *Eastby                                                                                                    | Takinal 10 Tyye                                                                   | Geneelt                                                                      | George H                        | Laters Date                 | 포 🖬 나                                                                                                    |                                                                                        |
|                                                                                                    | Proposed IDs<br>Second IDs 11 Never<br>(                                                                                                    | *Europ                                                                                                    | Taikinal ID Type                                                                  | Central II                                                                   | Gazar II                        | Lossed Date                 | ⊂⊒∵⊒<br>≪exaturee<br>)uuu.w.π<br>≤                                                                                                    | Please add both ID<br>Types to the table                                               |
| Previous IDs <b>Number</b> (SVNR) a                                                                                                    | Proposed IDs<br>Senand IDs 11 invest<br>                                                                                                    | *Esseny<br>≣<br>Ds 0Benoris                                                                                                    | Tablicat ID Type                                                                  | S Constitution                                                               | 660/289 85                      | Lossed Carls                | ت T ت ت<br>Separation Data<br>() اللله الله الله<br>()<br>() الله الله الله<br>()<br>()<br>()<br>()<br>()<br>()<br>()<br>()<br>()<br>()<br>()<br>()<br>() | Please add both ID<br>Types to the table<br>below - <b>Tax ID</b>                      |
| VELT 6                                                                                                    | Proposed IDs<br>National IDs 11 lenore<br>C<br>Additional document<br>Country<br>Country                                                                | *Deamy<br>De O Benots<br>Veconnet                                                                                                    | TaaScool 10 Type<br>10 Type                                                       | Connection<br>Connection<br>Identification 1<br>Keline Daten                 | 6 de Norte est                  | Explorien Date              | च सि भ<br>Expension Date<br>त्रि सार MALJULI (ू<br>जा भ<br>च सि भ<br>Verification Date                                                                    | Please add both ID<br>Types to the table<br>below - <b>Tax ID</b><br>(Steuer-IDNr) and |

#### 7. Task: Add Documents

| he field Deserved                                                                                                    |                                                                                                    |                                                                |                                                                                                    |                                                                   |                                                                                                    |                                                                                                    |                                                                                                    |
|----------------------------------------------------------------------------------------------------|----------------------------------------------------------------------------------------------------|----------------------------------------------------------------|----------------------------------------------------------------------------------------------------|-------------------------------------------------------------------|----------------------------------------------------------------------------------------------------|----------------------------------------------------------------------------------------------------|----------------------------------------------------------------------------------------------------|
| Jo Add Documents Shares                                                                                                    | ŵ                                                                                                    | BE                                                             | 0                                                                                                    | ) 2                                                               | ,                                                                                                    |                                                                                                    |                                                                                                    |
| 1118; "19+25++ 14-20,22018                                                                                                    |                                                                                                    |                                                                |                                                                                                    |                                                                   |                                                                                                    |                                                                                                    |                                                                                                    |
| alst                                                                                                    |                                                                                                    |                                                                |                                                                                                    |                                                                   |                                                                                                    |                                                                                                    |                                                                                                    |
| ta Szgéra                                                                                                    |                                                                                                    |                                                                |                                                                                                    |                                                                   |                                                                                                    |                                                                                                    |                                                                                                    |
| hally Completes                                                                                                    |                                                                                                    |                                                                |                                                                                                    |                                                                   |                                                                                                    |                                                                                                    |                                                                                                    |
| 18                                                                                                    |                                                                                                    |                                                                |                                                                                                    |                                                                   |                                                                                                    |                                                                                                    |                                                                                                    |
| logensi:<br>ograph that we can use for the company identification oard, which you will receive on the first day of Kulzer.<br>then statement of the former employer<br>so clearance certificate, if you work in the following departments:<br>cassuming<br>synoli<br>linance<br>Kartibution<br>technicate of matriculation<br>ad clearments, please click on "Maintain My Worker Documents". On the next page click on "Add" and upload the file. Please choose the D<br>ad Documents". A comment is not necessary. To add mether document click again on "Defaad". | kacum                                                                                                    | rents Ca                                                       | degory                                                                                                    |                                                                   | Pl<br>in:<br>fu                                                                                                    | lease reac<br>struction c<br>Ily!                                                                                                    | ł the                                                                                                    |
| 日 二 二 二 二 二 二 二 二 二 二 二 二 二 二 二 二 二 二 二                                                                                                    | 18; "Bectue 16:00:0000<br>Int:<br>strict<br>strict | 18; 18 cm + 16 20:2003 Int Int Int Int Int Int Int Int Int Int | 18; "Berrier 16 20: 2018 Int Streptin Int Complete your onboarding, we kindly ask you to uplead the following documents: 20 20 20 20 20 20 20 20 20 20 20 20 20 | 14: "Here * 14 20: 2003 In It It It It It It It It It It It It It | 14; "Here + 14 20:2003  In Complete your onboarding, we kindly ank you to upload the following documents:  press:  press: press:  press: press: press: | 18; "Berner 16:00:2003         14;         striptis         14; Construints:         3         to complete your onboarding, we kindly ask you to uplead the following documents:         syster:         syster:         striptis         to complete your onboarding, we kindly ask you to uplead the following documents:         syster:         syster:         syster:         syster:         striptis         to accomplete your onboarding, we kindly ask you to uplead the following documents:         syster:         syster:         syster:         syster:         syster:         syster:         syster:         syster:         statistion         scilos motification to documents'. On the next page click on "Add" and upload the file. Flasses chooses the Documents. Category of Bocuments'. A comment is not necessary. To add another document dick again on "Upload". | 18; "Berse 16 2012008  14;  15; There 16 2012008  14;  15; There 16 2012008  14;  15; There 16 10 20120  15; There 16 10 20120  16; There 16 10 20120  16; There 16 20120  16; There 16 20120  16; There 16 20120  1 |

#### 6. Task: Entering your Identification Number

|                                    |                                                                                                    | ¢                                                       | 🛃 🥥                       |
|------------------------------------|----------------------------------------------------------------------------------------------------|---------------------------------------------------------|---------------------------|
|                                    |                                                                                                    |                                                         |                           |
| Complet                            | te To Do Add Photo to your Workday Profile                                                                                                    | ☆ 8≞ 6                                                  | 300                       |
| 22 hours) ago                      | 0.c 02.08 (018, 5H_c11+c 16.08.2018                                                                                                    |                                                         |                           |
| We would be p<br>board).           | pleased, if you uploaded a current photo of you here in Workday (via the task Chunge my Photo), ideally (pg-de                                                                                                    | ta, so we can present you as a new employee (portal o   | or Info-pin               |
|                                    | 8                                                                                                    |                                                         |                           |
| tor                                | Hit Special at                                                                                                    |                                                         |                           |
| Overall Process                    | Filmer Linden Sophies                                                                                                    |                                                         |                           |
| 0/01/18/000                        | Successfully Completed                                                                                                    |                                                         |                           |
| Date Date                          | 20.06.2018                                                                                                    |                                                         |                           |
| Instructions                       | We would be pleased, if you uploaded a current photo of you here in Workday (via the task. Change My Phot<br>(portal or info pin board).                                                                              | io), ideally jog-data, so we can present you as a new e | mployee                   |
| Charge                             | Ay Phote                                                                                                    |                                                         |                           |
|                                    |                                                                                                    |                                                         |                           |
| O Kurre                            | on tas n'i ghan                                                                                                    |                                                         |                           |
|                                    |                                                                                                    |                                                         |                           |
|                                    |                                                                                                    |                                                         |                           |
|                                    |                                                                                                    |                                                         |                           |
| Submit                             | Save for Later SchladSen                                                                                                    |                                                         |                           |
|                                    |                                                                                                    |                                                         | If you want, you can up-  |
|                                    |                                                                                                    | A 🔗 🦱                                                   | load a Photo for your     |
|                                    |                                                                                                    | t 🛃 🥥                                                   | Workday Profil and add    |
|                                    |                                                                                                    |                                                         |                           |
|                                    |                                                                                                    |                                                         | an emergency contact.     |
| Change                             | Emergency Contacts Linda Sopira                                                                                                    | A B @                                                   | This photo will be also   |
| enange                             |                                                                                                    |                                                         | used for a publication on |
| SS point of a build                | 0.v 01.00.2018                                                                                                    |                                                         | our internally poral      |
| You may ender                      | emergency contacts here. It is helpful knowing at least one person to reach out to in case of an emergency.                                                                                                    |                                                         | our internally poral.     |
| To edic the dat<br>If you do not w | to click on the little pencil at the appropriate section and click on "Submit" to complete the Task.<br>want to add an emergency contact, please click on the rog at the upper right hand comer and "skip this task". |                                                         |                           |
| -                                  | 8                                                                                                    |                                                         |                           |
| Primary F                          | Emergency Contact                                                                                                    |                                                         |                           |
|                                    |                                                                                                    |                                                         |                           |
| Legal Nam                          | e .                                                                                                    |                                                         |                           |
| Legal Name *                       |                                                                                                    | 1                                                       |                           |
|                                    | Q                                                                                                    |                                                         |                           |
| Relationshi                        | q                                                                                                    |                                                         |                           |
|                                    |                                                                                                    |                                                         |                           |
| Relationship *                     |                                                                                                    |                                                         |                           |
| Declaration                        | 350/220                                                                                                    |                                                         |                           |
| Preterred L                        | suiânada.                                                                                                    |                                                         |                           |
| Preferred Langa                    | HCR (                                                                                                    | Ø                                                       |                           |
|                                    |                                                                                                    |                                                         |                           |
| Contraction of the second          | And the Alternation                                                                                                    |                                                         |                           |

### 8. + 9. Task: Add Photo and Emergency Contact

|                                                                                                    | ¢ 🛃 🔿                             |
|----------------------------------------------------------------------------------------------------|-----------------------------------|
|                                                                                                    |                                   |
| Change Emergency Contacts Linda Sopira                                                                                                    | ☆ @ © ."                          |
| 22 heredy) ago - 01 c 32.09 2018                                                                                                    | Unikogate Faak.<br>Reessign       |
| You may enter emergency contects here. It is helpful knowing at least one person to reach out to in case of an emergency.<br>To edit the data click on the little pencil at the appropriate section and click on "Submit" to complete the Task.<br>If you do not want to add an emergency contact, please elick on the cog at the upper right hand comer and "skip this task". | Stop The Styles<br>View Lister La |
| Primary Emergency Contact                                                                                                    |                                   |
| Legal Name                                                                                                    |                                   |
| Legal Karre #                                                                                                    | U                                 |
| Relationship                                                                                                    |                                   |
| Beliticovity *                                                                                                    | 1                                 |
| Preferred Language                                                                                                    |                                   |
| Pheterrod Lungs age                                                                                                    | 0                                 |
| Submit Save for Later Abbrechen                                                                                                    |                                   |

¢ 8 0 ŵ Q Sutten Onboarding Welcome to Kulzer Congratulations from our CDO More Benericies. Click here to watch the video Mehr onzeiger Getting Started 3 Welcome to Kultzert Noe to welcome you as part of the Kultzer team. Before you start your first day we need some preliminary information. They are part of your constant. The introviology you exactly which tasks are stuor Kelow 9 0 Reads Completed From My Manager -Cars Kutzer Hi, my name is XXX. I am your naw apparetor. I am looking forward to our cooperation 100% People to Meet Actin Verse Head of Truining Development Devid Horitime Training Sulty Quishian Helpful Contacts Andree von Popraviki Skibal Head of Harren Resources/Executive Vice President Human Reso Social Media Guther Instimpressions or our YouTube c. Human Resources

All tasks are done, if your inbox is empty.